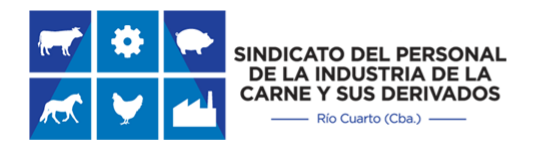

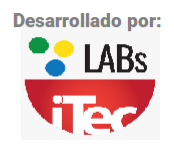

# Instructivo Nuevo Sistema Pago del Sindicato de la Carne Río Cuarto (SISGEPA)

### Índice:

| 1. | Primer Uso                | 2  |
|----|---------------------------|----|
| 2. | Generar Boleta de Pago    | 6  |
| 3. | Consultar Pagos y Boletas | 8  |
| 4. | Informar Pagos            | 10 |

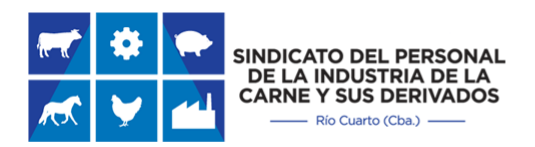

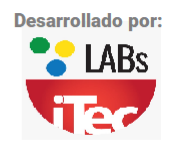

## Primer Uso:

Para ingresar al nuevo sistema de generación de Boleta de pago (SISGEPA) debe ingresar a la página del sindicato de la carne: <u>http://www.sindicatocarnerioiv.org.ar/</u> en esta página encontrara el enlace para entrar al sistema:

### Sindicato de la Carne Río Cuarto

Desarrollamos las tareas sindicales desde nuestra sede propia y brindamos servicios a nuestros afiliados, como la atención medica del Centro Médico Lavalle (subsidiado por nuestro sindicato), Asesoramiento legal y ART, Ayuda escolar, Subsidios y Bolsón para recién nacidos, Subsidio por casamiento y Viaje de luna de miel, Turismo, Reintegros para diferentes prestaciones médicas y demás atenciones a nuestros afiliados.

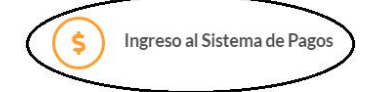

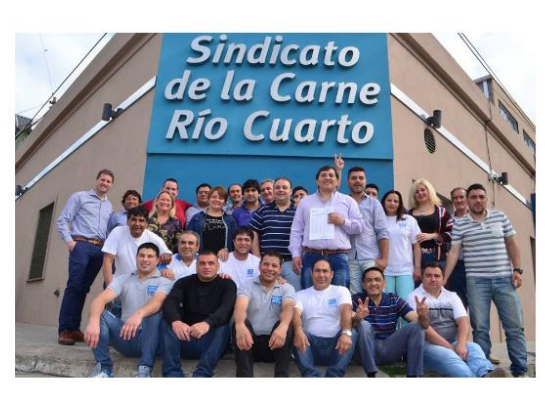

Este enlace lo re direccionara a la página principal del sistema:

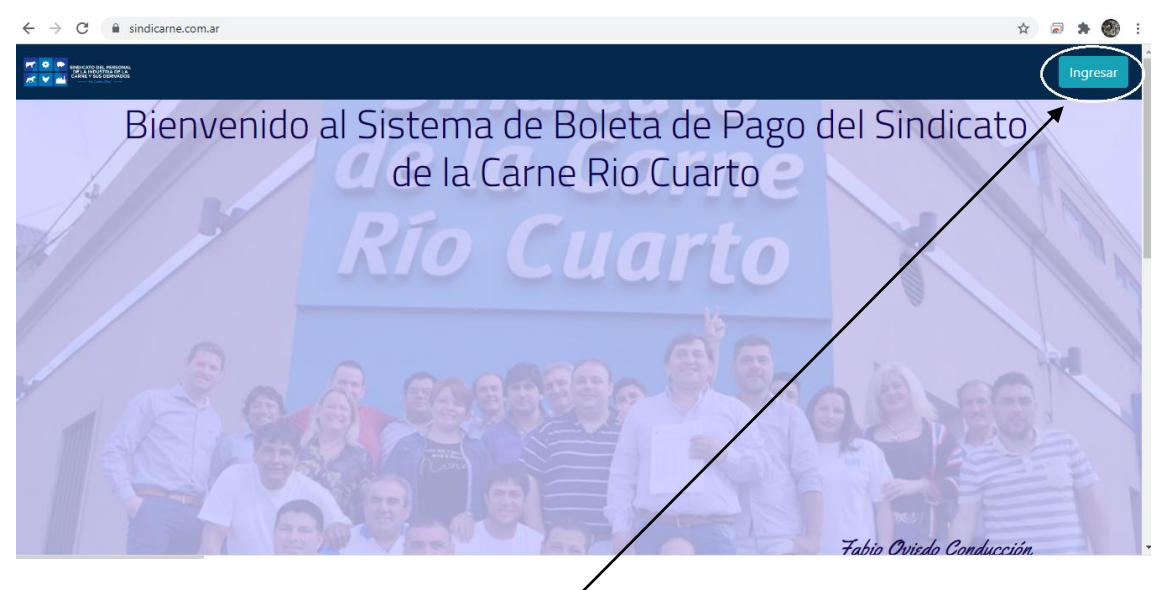

Para iniciar sesión presione el botón "Ingresar".

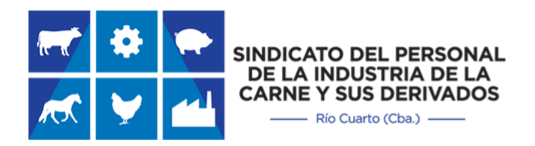

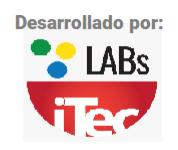

#### Esto lo llevara a la página de inicio de sesión:

| ← → C  ⓐ sindicarne.com.ar/login                                                                                                    |                                                                                                  | 아 ☆ 🛱            | ) 🖈 🛞 E  |
|----------------------------------------------------------------------------------------------------|--------------------------------------------------------------------------------------------------|------------------|----------|
| Image: Constraint of the second second sec |                                                                                                  |                  | Ingresar |
|                                                                                                    | Ingrese sus datos                                                                                |                  |          |
|                                                                                                    | Usuario<br>Contraseña                                                                            |                  |          |
|                                                                                                    | Ingresar<br>Olvidé mi contraseña                                                                 |                  |          |
| Sindicato de la Carne Rio Cuarto                                                                                                    | <b>8</b>                                                                                         | Desarrollado por |          |
| Rio Cuarto - Cordoba<br>0358-4649-942<br>sin.dela.carnerioiv@hotmail.com                                                                                                    | SINDICATO DEL PERSONAI<br>DE LA INDUSTRIA DE LA<br>CARNE Y SUS DERIVADOS<br>— Rio Cuerto (Cba) — |                  |          |

Si usted ya posee Usuario y Contraseña del sistema anterior estos son válidos para ingresar al Nuevo Sistema. En caso de no haber utilizado nunca el sistema anterior deberá comunicarse al sindicato al teléfono: (0358) 4649-942. (Se solicitará información que se recomienda tener a disposición al momento de llamar ya sea: CUIT, Email, Teléfono.)

Al iniciar el sistema por primera vez se recomienda cambiar la contraseña que entregara el sindicato por una contraseña de uso personal.

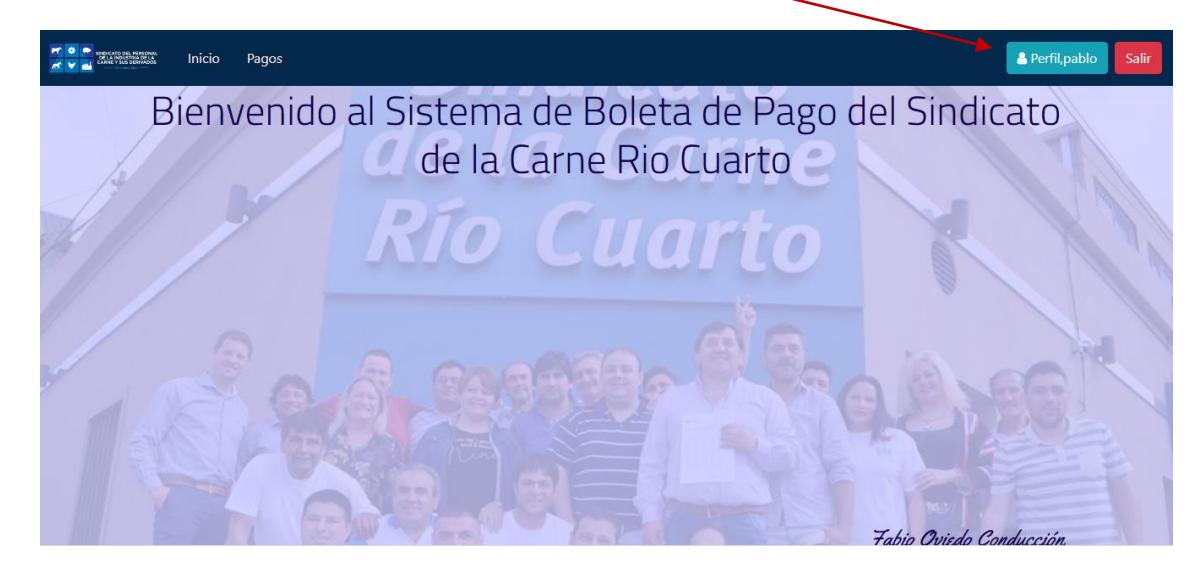

Para esto al ingresar al sistema seleccione el botón "Perfil".

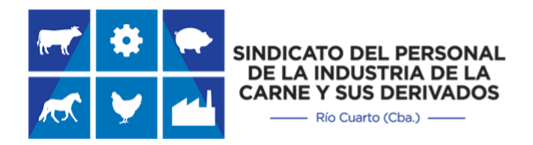

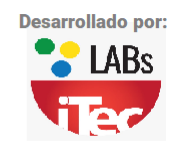

Eso lo llevará a la página de perfil de su usuario donde podrá gestionar su información personal y a su vez el cambio de contraseña presionando en el botón "Modificar Contraseña":

| ← → C                                                                                                    |                                 | · · ☆ 🗟 🏞 🎯 :                 |
|----------------------------------------------------------------------------------------------------|---------------------------------|-------------------------------|
| reconstruction and the second second  |                                 | ▲ Perfil,pablo Salir          |
|                                                                                                    | Perfil pablo                    |                               |
|                                                                                                    | BUNADER PABLO                   |                               |
|                                                                                                    | CUIT                            | Modificar Datos de Contacto 🛔 |
|                                                                                                    | 20-25989417-5                   | Modificar Contraseña          |
|                                                                                                    | Domicilio<br>SAN LORENZO 2330   |                               |
|                                                                                                    | Localidad                       |                               |
|                                                                                                    | RIO CUARTO                      |                               |
|                                                                                                    | Telefono                        |                               |
|                                                                                                    | 0<br>Calular                    |                               |
|                                                                                                    | 358601135                       |                               |
|                                                                                                    | Email                           |                               |
|                                                                                                    | p.bunader@gmail.com             |                               |
|                                                                                                    | Usuario                         |                               |
|                                                                                                    | pablo                           |                               |
|                                                                                                    |                                 |                               |
| Construction and an angle in the second second seco | Modificar Contraseña ×          | A Perfil,pablo Salir          |
|                                                                                                    | Contraseña Actual               |                               |
|                                                                                                    | Mostrar<br>Nueva Contraseña     | Modificar Datos de Contacto 🛔 |
|                                                                                                    | Mostrar<br>SA Repita Contraseña | Modificar Contraseña 🔒        |
|                                                                                                    | RI O Mostrar                    |                               |
|                                                                                                    | 0<br>Cancelar Modificar<br>3:   |                               |
|                                                                                                    | p.bunader@gmail.com             |                               |

La contraseña deberá contener al menos 6 caracteres. Se recomienda que se usen más de 7 caracteres para que las medidas de seguridad de su navegador no este enviando advertencias sobre la fragilidad de la contraseña utilizada.

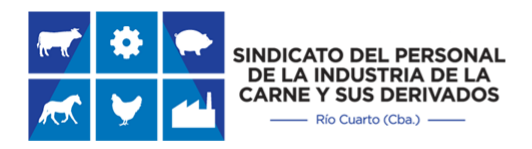

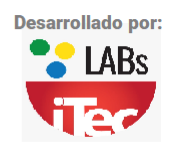

#### Usuarios del antiguo sistema:

Al momento de ingresar por primera vez según lo explicado anteriormente se le solicitara un correo electrónico el cual el sindicato tomara como válido para envió de notificaciones y Facturas de pago.

| ← → C 🔒 sindicarne.com.ar/inicio |                                          | 0.7 | ☆ | a 1 | • |  |
|----------------------------------|------------------------------------------|-----|---|-----|---|--|
| Te has logueado exitosamente!    |                                          |     | × |     |   |  |
|                                  |                                          |     |   |     |   |  |
|                                  |                                          |     |   |     |   |  |
|                                  | :Rienvenidol                             |     |   |     |   |  |
|                                  | plenvenido:                              |     |   |     |   |  |
|                                  |                                          |     |   |     |   |  |
|                                  | rufino                                   |     |   |     |   |  |
|                                  |                                          |     |   |     |   |  |
|                                  |                                          |     |   |     |   |  |
|                                  | Para Acceder a Todas las Funcionalidades |     |   |     |   |  |
|                                  | Necesitamos Registrar su Email           |     |   |     |   |  |
|                                  | Ingrese aqui su Email                    |     |   |     |   |  |
|                                  |                                          |     |   |     |   |  |
|                                  | Registrar                                |     |   |     |   |  |
|                                  |                                          |     |   |     |   |  |
|                                  | Omitir                                   |     |   |     |   |  |
|                                  |                                          |     |   |     |   |  |

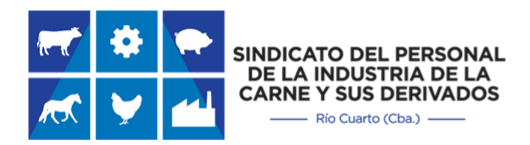

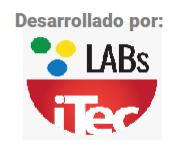

## **Generar Nuevos Pagos (SISGEPA)**

#### Generar Boletas de Pago:

Para generar boletas de pago debe seleccionar "Pagos" en el panel de usuario.

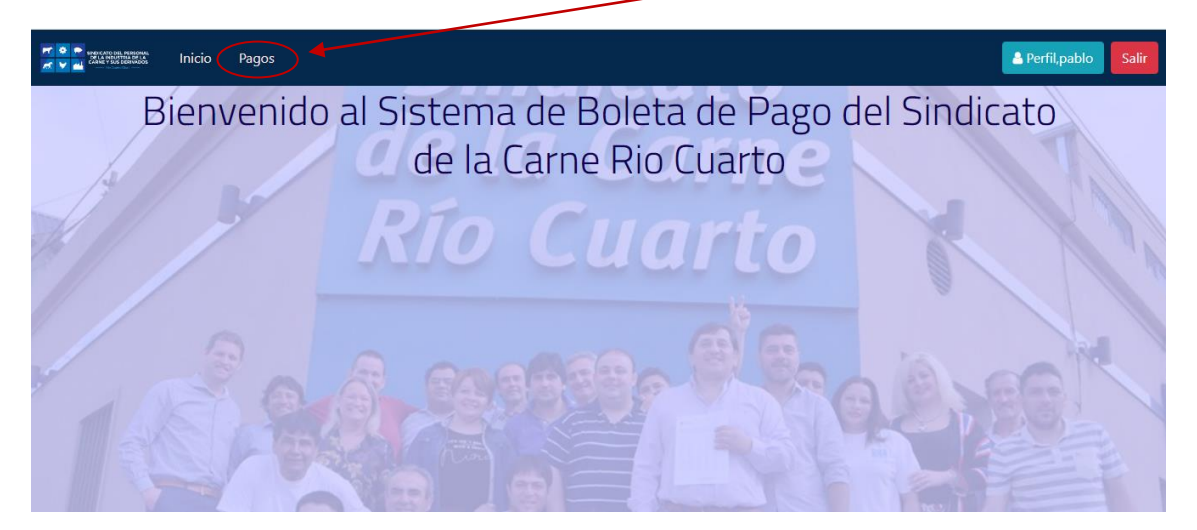

Esto abrirá un formulario donde Ud. Deberá cargar los datos referentes al pago que desea realizar.

#### Información a tener en cuenta:

En la carga del formulario el sistema solicitara los siguientes datos:

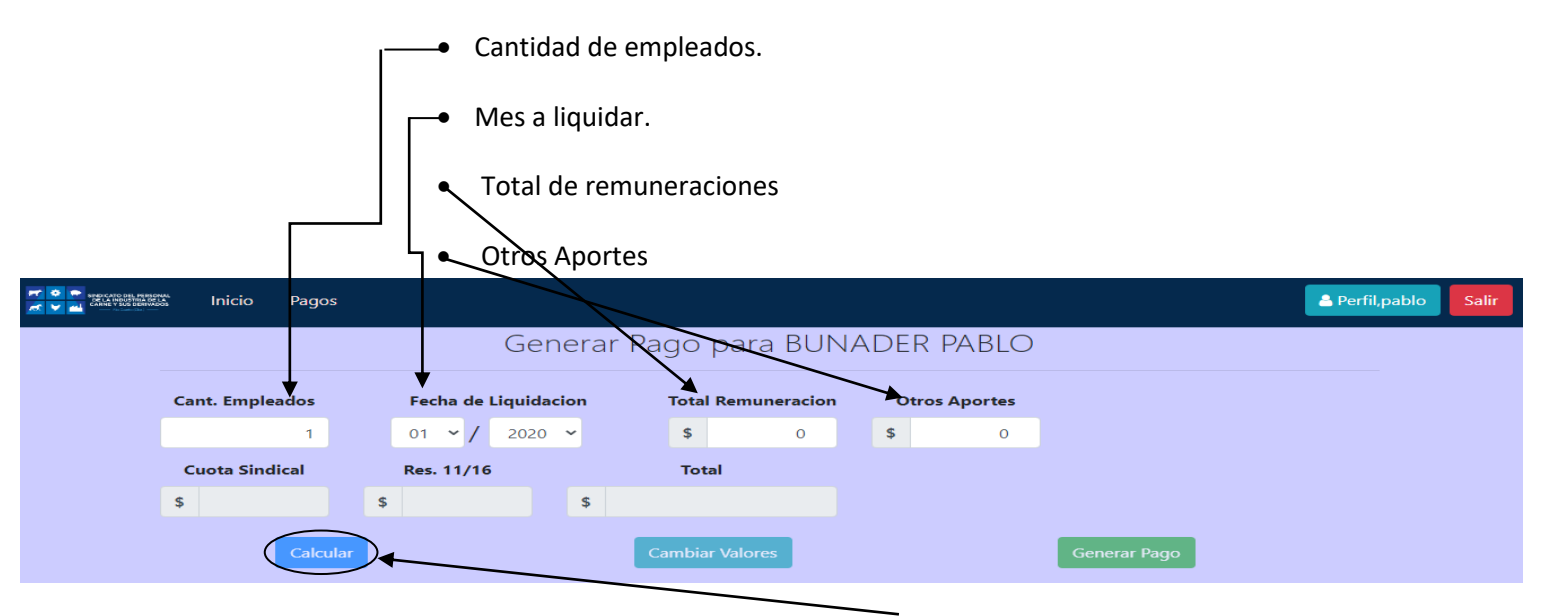

Luego de cargar estos valores deberá presionar el botón "Calcular"

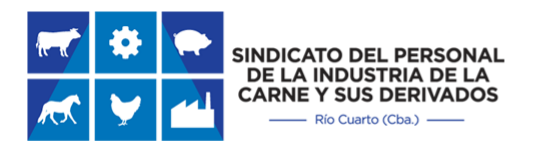

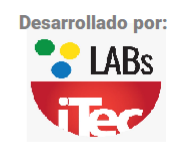

El sistema le mostrara los valores finales que deberán abonarse.

|          | 🗄 Inicio    | Pagos    |     |           |       |        |        |         |             |      |              |              |       | å Perfil,pablo | Salir |
|----------|-------------|----------|-----|-----------|-------|--------|--------|---------|-------------|------|--------------|--------------|-------|----------------|-------|
|          |             |          |     |           | Ge    | enera  | ir Pag | go p    | ara BUN     | ADE  | r pablc      | )            |       |                |       |
|          | Cant. Empl  | eados    |     | Fecha de  | Liqui | dacion |        | Total R | emuneracion | o    | tros Aportes |              |       |                |       |
|          |             | 1        |     | 01 ~/     | 202   | 20 ~   |        | \$      | 150000      | \$   | 250          |              |       |                |       |
|          | Cuota Sin   | dical    | 1   | Res. 11/1 | 6     |        |        | Total   |             |      |              |              |       |                |       |
|          | <b>\$</b> 2 | 250      | \$  | 22        | 50    | \$     |        |         | 4750        |      |              |              |       |                |       |
|          |             | Calcular |     |           |       |        | Ca     | mbiar V | Valores     |      |              | Generar Pago |       |                |       |
| Si desea | Modifi      | car los  | irr | port      | es i  | ngre   | sado   | os p    | resione     | el b | otón "C      | ambiar Val   | ores" |                |       |

Si los datos que usted observa son los correctos deberá presionar el botón "Generar Pago"

२ 🛧 🕫 🗯 🚳 A CALL RECEIVER AND A CALL RECEIVER AND A CALL Boleta Generada Exitosamente Abone su boleta por transferencia Bancaria en las siguientes cuentas: Cant. Emplea Banco de la Pcia de Córdoba |banor... Banco de la Nación Argentina 🔳 Razón Social: Razón Social: Cuota Sindi SIND.DEL PERS.DE LA IND.DE LA CARNE SIND.DEL PERS.DE LA IND.DE LA CARNE CUIT: CUIT: 30643151487 30643151487 N° Cuenta: N° Cuenta: 30204001104 29304320079073 CBU: CBU: 0200302101000004001147 0110432920043200790735 Alias: Alias: AUTO.MESA.LODO sindicato2017 Mes Emp ₽

Al confirmarse la generación de la factura el sistema emitirá este mensaje:

Por motivos de la pandemia que azota a nuestro país los canales de pagos habilitados son por medio de transferencia bancaria, a las cuentas que se muestran en el mensaje de confirmación de factura. Próximamente el Sindicato creara nuevos canales de pagos para su comodidad.

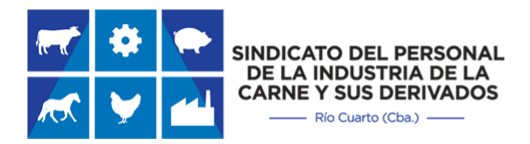

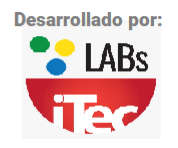

## **Consultar Pagos y Boletas (SISGEPA)**

Debajo del formulario de generación de Boletas de pago se podrá ver un resumen de sus facturas generadas, pagadas, informadas y anuladas.

Para una fácil detección dispone de la herramienta "filtro" la cual le permitirá localizar una boleta por cualquier parámetro que usted desee.

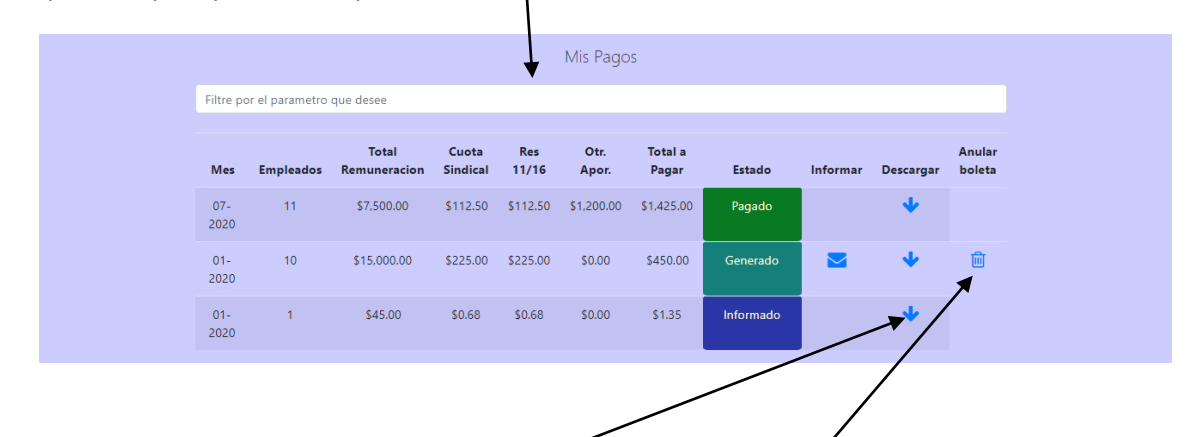

Para la impresión de una boleta solamente seleccione la boleta deseada de la lista y seleccione "descargar".

O bien si desea anular una boleta solamente seleccione "Anular Boleta".

# Nota: Solamente se podrá anular una Boleta en el caso de que no allá sido informada o pagada.

Si la boleta descargada no se encuentra abonada se vera de esta forma:

| $\rightarrow$ C $\triangleq$ sindicarned | com.ar/generaPdf/3553                                   |                               |                  |                                    |                       |        |
|------------------------------------------|---------------------------------------------------------|-------------------------------|------------------|------------------------------------|-----------------------|--------|
|                                          |                                                         | Sindicat                      | to del Persona   | ıl de la Ir                        | ndustria de la        |        |
| olver                                    |                                                         | Carn                          | e y sus Deriva   | idos de F                          | Rio Cuarto            |        |
|                                          |                                                         | Lavalle 992-Te                | l:0358-4649942-I | /a exento                          | -CUIT: 30-64315148-7  |        |
|                                          |                                                         | CTA Nº 43200                  | 079073- SUC.2930 | -Convenio                          | 5218-Rio Cuarto Cba   |        |
|                                          | Empleado                                                | or:BUNADER PA                 | BLO              |                                    | CUIT:20-25989417-5    |        |
|                                          | Domicilio                                               | SAN LORENZO 2                 | 2330             |                                    | RIO CUARTO            |        |
|                                          | Total Remuneración                                      | I.                            | Mes Liquidado    |                                    | Cantidad de Empleados |        |
|                                          |                                                         | 45.00                         | 2                | 020-01-01                          |                       | 1      |
|                                          |                                                         |                               |                  | Cuota Sindical<br>Resolucion 11/16 |                       | \$0.68 |
|                                          |                                                         | SINDICATO DEI<br>DE LA INDUST | L PERSONAL       |                                    |                       | \$0.68 |
|                                          | ket 🎽 📶                                                 | CARNE Y SUS I                 | Cba.)            | Otros A                            | portes                | \$0.00 |
|                                          |                                                         |                               |                  | TOTAL                              |                       | \$1.35 |
|                                          | Boleta Numero 00003553<br>Boleta Generada el 27-07-2020 |                               |                  |                                    |                       |        |
|                                          |                                                         |                               | Descarga         | ar                                 |                       |        |

Si la boleta abonada ya se encuentra abonada se verá así:

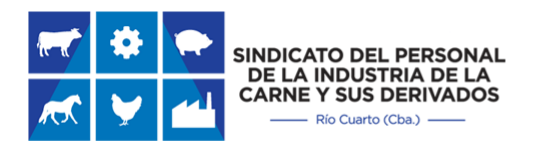

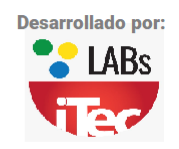

|   | <hr/>           | ы I | 0 | dealers and a second second | (            | 2552 |
|---|-----------------|-----|---|-----------------------------|--------------|------|
| - | $\rightarrow$ ( | 2   |   | sindicarne.com.ar           | /generaPdt/: | 5552 |

| 5                  | indicato del Persona<br>Carne v sus Deriva | al de la Ir<br>ados de F | ndustria de la<br>Rio Cuarto |            |
|--------------------|--------------------------------------------|--------------------------|------------------------------|------------|
| Lava               | le 992-Tel:0358-4649942-I                  | VA EXENTO                | -CUIT: 30-64315148-7         |            |
| СТА                | N° 4320079073- SUC.2930                    | -Convenio                | 5218-Rio Cuarto Cba          |            |
| Empleador:BUN      | ADER PABLO                                 |                          | CUIT:20-259894               | 17-5       |
| DomicilioSAN LC    | RENZO 2330                                 |                          | )                            |            |
| Total Remuneración | Mes Liquidado                              |                          | Cantidad de Empleado         | 5          |
|                    | 7500.00 2                                  | 020-07-01                |                              | 1          |
|                    | •                                          | Cuota S                  | Sindical                     | \$112.50   |
|                    | DEL PERSONAL                               | Resolut                  | cion 11/16                   | \$112.50   |
|                    | TO Cuarto (Cba.)                           | Otros A                  | Aportes                      | \$1,200.00 |
|                    |                                            | TOTAL                    |                              | \$1,425.00 |
| ( PHP)             | Boleta Nume                                | ero 0000                 | 3552                         |            |
|                    | Boleta Generad                             | a el 27-0                | 07-2020                      |            |

En el siguiente Ítem veremos cómo informar un pago para lograr esta situación.

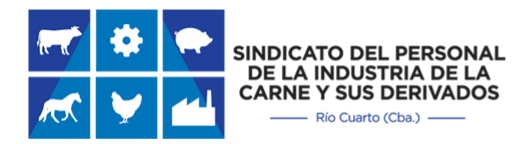

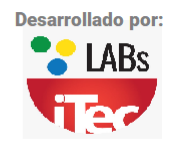

### Informar Pagos de Boleta (SISGEPA)

Para lograr un mejor protocolo de comunicación sobre la situación de su empresa con respecto a los aportes al sindicato se agregó una nueva funcionalidad la cual es **OBLIGATORIA** para la empresa y permitirá mantener sus estados de cuenta actualizados permanentemente.

A partir de agosto del 2020 y con el nuevo sistema de generación de boletas vía web se incorporado la herramienta de "Informar pago" la que hará que su estado de cuenta este al día en todo momento.

Para Informar un pago deberá presionar" Informar" en la boleta que desea realizar la operación.

|             |                 |                       |                   | Ν            | ∕lis Pagos    | $\backslash$     |           |          |           |                  |
|-------------|-----------------|-----------------------|-------------------|--------------|---------------|------------------|-----------|----------|-----------|------------------|
| Filtre p    | or el parametro | que desee             |                   |              |               |                  |           |          |           |                  |
|             |                 |                       |                   |              |               |                  |           |          |           |                  |
| Mes         | Empleados       | Total<br>Remuneracion | Cuota<br>Sindical | Res<br>11/16 | Otr.<br>Apor. | Total a<br>Pagar | Estado    | Informar | Descargar | Anular<br>boleta |
| 07-<br>2020 | 11              | \$7,500.00            | \$112.50          | \$112.50     | \$1,200.00    | \$1,425.00       | Pagado    | \.       | •         |                  |
| 01-<br>2020 | 10              | \$15,000.00           | \$225.00          | \$225.00     | \$0.00        | \$450.00         | Generado  |          | •         | 圃                |
| 01-<br>2020 | 1               | \$150,000.00          | \$2,250.00        | \$2,250.00   | \$250.00      | \$4,750.00       | Generado  |          | •         | 圃                |
| 01-<br>2020 | 1               | \$45.00               | \$0.68            | \$0.68       | \$0.00        | \$1.35           | Informado |          | ¥         |                  |

Esto lo llevará al formulario en el cual deberá subir su comprobante de transferencia bancaria.

| SARKATO DE PERSONAL<br>DE LA PROSENIA DE LA<br>CAINE Y SUE DESINADOS | Inicio | Pagos                                       |                                |                    |        |            |                       |                            | 💄 Perfil                          | 💄 Perfil,pablo                   | 💄 Perfil, pablo                  | 🛔 Perfil.pablo                   | 💄 Perfil,pablo                   | 🛔 Perfil.pablo Salir             |
|----------------------------------------------------------------------|--------|---------------------------------------------|--------------------------------|--------------------|--------|------------|-----------------------|----------------------------|-----------------------------------|----------------------------------|----------------------------------|----------------------------------|----------------------------------|----------------------------------|
|                                                                      |        | 11                                          | NFORMAR PAG                    | 50                 |        |            |                       |                            |                                   |                                  |                                  |                                  |                                  |                                  |
|                                                                      |        |                                             | MES DE LIQUIDACIÓN             |                    |        |            |                       |                            |                                   |                                  |                                  |                                  |                                  |                                  |
|                                                                      |        |                                             | 01-2020                        |                    |        |            |                       |                            |                                   |                                  |                                  |                                  |                                  |                                  |
|                                                                      |        |                                             | CANTIDAD DE EMPLEADO           | s                  |        |            |                       |                            |                                   |                                  |                                  |                                  |                                  |                                  |
|                                                                      |        |                                             | 10                             |                    |        |            |                       |                            |                                   |                                  |                                  |                                  |                                  |                                  |
|                                                                      |        |                                             | ΜΟΝΤΟ                          |                    |        |            |                       |                            |                                   |                                  |                                  |                                  |                                  |                                  |
|                                                                      |        |                                             | \$450.00                       |                    |        |            |                       |                            |                                   |                                  |                                  |                                  |                                  |                                  |
|                                                                      |        |                                             | COMPROBANTE PAGO               |                    |        |            |                       |                            |                                   |                                  |                                  |                                  |                                  |                                  |
|                                                                      |        | Elija su COMPROBANTE.Archivo formato 'pdf', | 'png', 'jpg' o 'jpeg'(max 1MB) | ) Nombre sin punto | os,ace | ntos ni es | ntos ni espacios Exar | ntos ni espacios Examinar. | ntos ni espacios Examinar., SUBIR | ntos ni espacios Examinar, SUBIR | ntos ni espacios Examinar, SUBIR | ntos ni espacios Examinar. SUBIR | ntos ni espacios Examinar. SUBIR | ntos ni espacios Examinar, SUBIR |
|                                                                      |        | INFORMAR                                    | LIMPIAR                        | CANCELAR           |        |            |                       |                            | T T                               | T T                              | T T                              |                                  | T T                              |                                  |
|                                                                      |        |                                             |                                |                    |        |            |                       |                            | $\langle \rangle$                 | $\langle \rangle$                | $\setminus$                      | $\setminus$                      | $\langle \rangle$                | $\langle \rangle$                |

Para indicar donde se encuentra el comprobante en su computadora, presione "Examinar"

Luego de indicar el comprobante que desea enviar sobre al pago de la boleta presione "Subir"

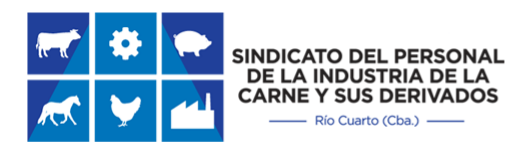

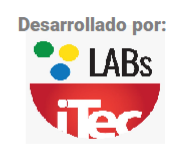

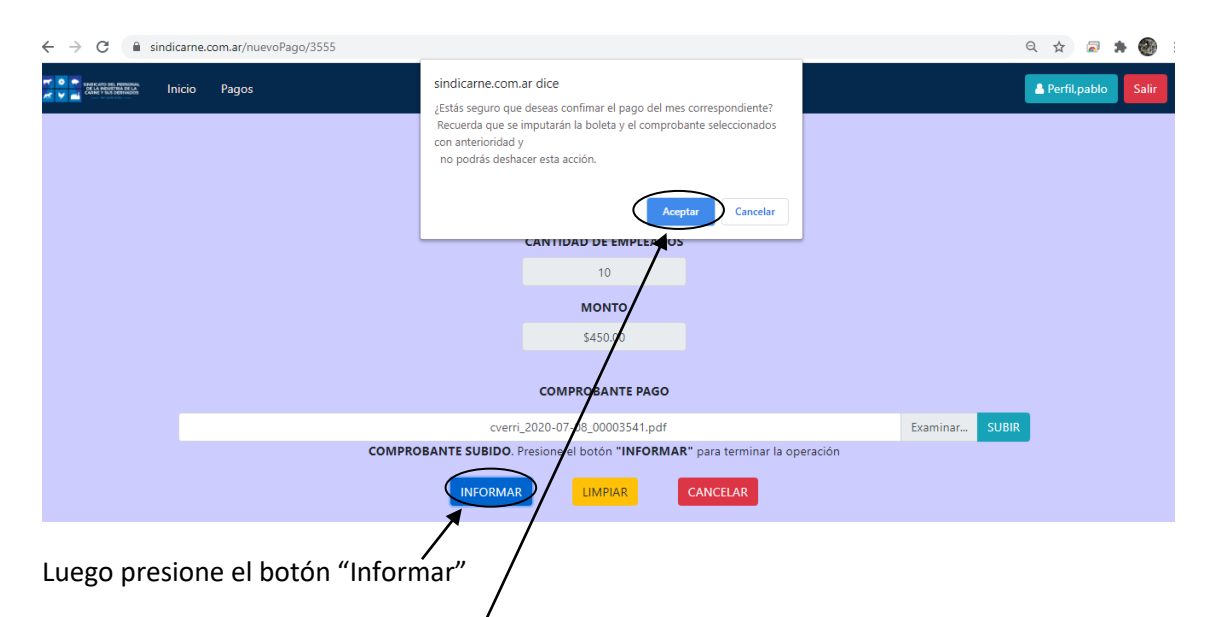

Luego de esto el sistema emitirá un mensaje de confirmación recuerde que esta acción no se puede deshacer al presionar "Aceptar".

|             |                 |                       |                   | Ν            | ∕lis Pagos    |                  |           |          |           |                  |
|-------------|-----------------|-----------------------|-------------------|--------------|---------------|------------------|-----------|----------|-----------|------------------|
| Filtre p    | or el parametro | que desee             |                   |              |               |                  |           |          |           |                  |
| Mes         | Empleados       | Total<br>Remuneracion | Cuota<br>Sindical | Res<br>11/16 | Otr.<br>Apor. | Total a<br>Pagar | Estado    | Informar | Descargar | Anular<br>boleta |
| 07-<br>2020 | 11              | \$7,500.00            | \$112.50          | \$112.50     | \$1,200.00    | \$1,425.00       | Pagado    |          | *         |                  |
| 01-<br>2020 | 1               | \$45.00               | \$0.68            | \$0.68       | \$0.00        | \$1.35           | Informado |          | •         |                  |
| 01-<br>2020 | 10              | \$15,000.00           | \$225.00          | \$225.00     | \$0.00        | \$450.00         | Informado |          | •         |                  |
| 01-<br>2020 | 1               | \$150,000.00          | \$2,250.00        | \$2,250.00   | \$250.00      | \$4,750.00       | Generado  |          | ¥         | Ŵ                |

Luego de este procedimiento usted vera que el pago se encuentra en estado "Informado". Cuando el Sindicato confirme la transferencia realizada. Su boleta cambiará de estado a "Pagado" y a su vez recibirá en su mail un mensaje de confirmación y la factura generada por el sindicato.

Por cualquier duda comunicarse al teléfono: (0358) 465-4033 o bien vía mail a la siguiente dirección: p.bunader@gmail.com.